۱ –ابتدا وارد سایت دانشگاه آزاد اسلامی مشهد به ادرس mshdiau.ac.ir شوید .

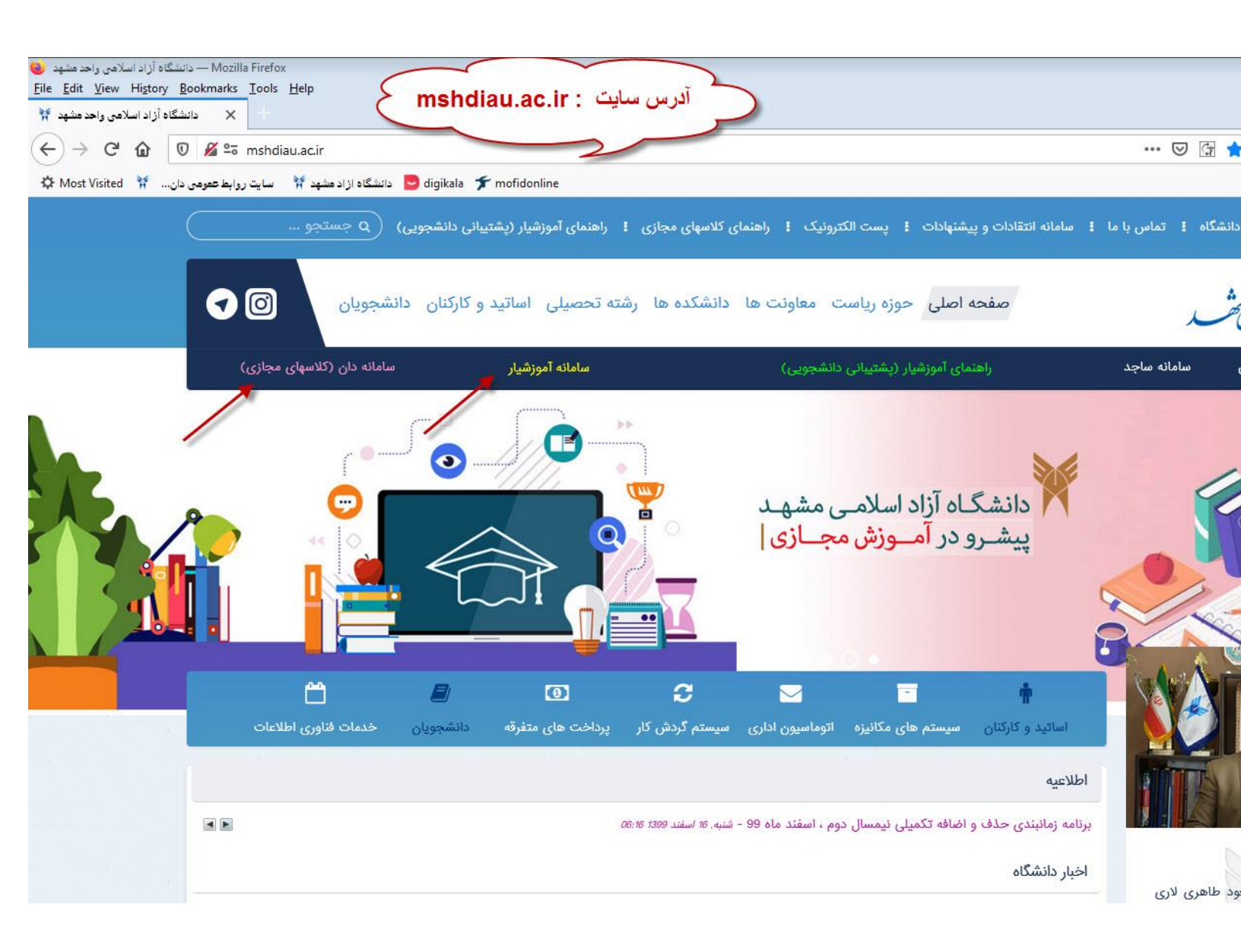

۲-در نوار سورمه ای بالای صفحه <mark>سامانه دان (کلاسهای مجازی)</mark> که به رنگ صورتی است را انتخاب کنید و وارد سامانه دان شوید . پس از ورود به سامانه دان به ادرس <u>http://mashhad.daan.ir</u> صفحه زیر را مشاهده میکنید

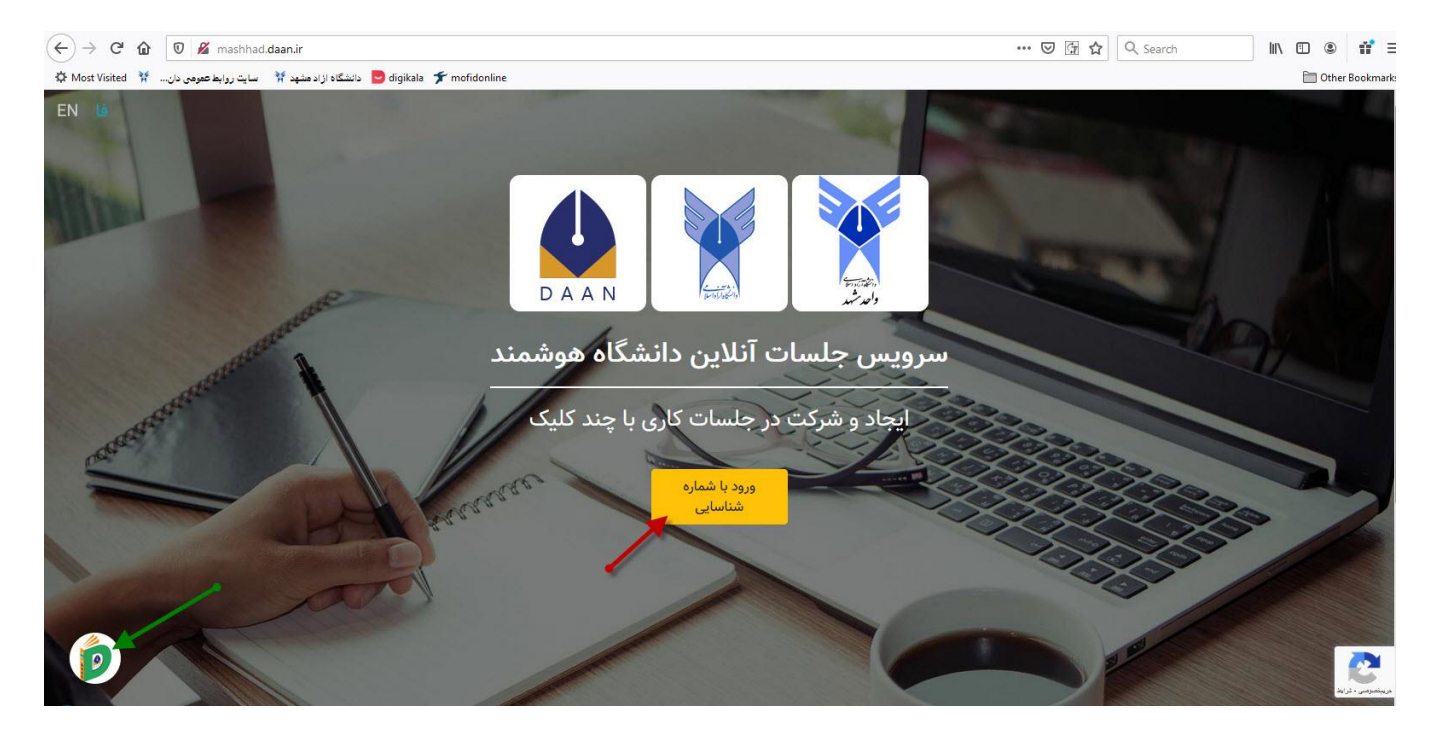

در صفحه برای ورود به سامانه روی <mark>دکمه زرد رنگ ورود با شماره شناسایی</mark> کلیک کرده و در صفحه جدید کد دانشجویی/استادی را وارد کنید و وارد سامانه شوید .

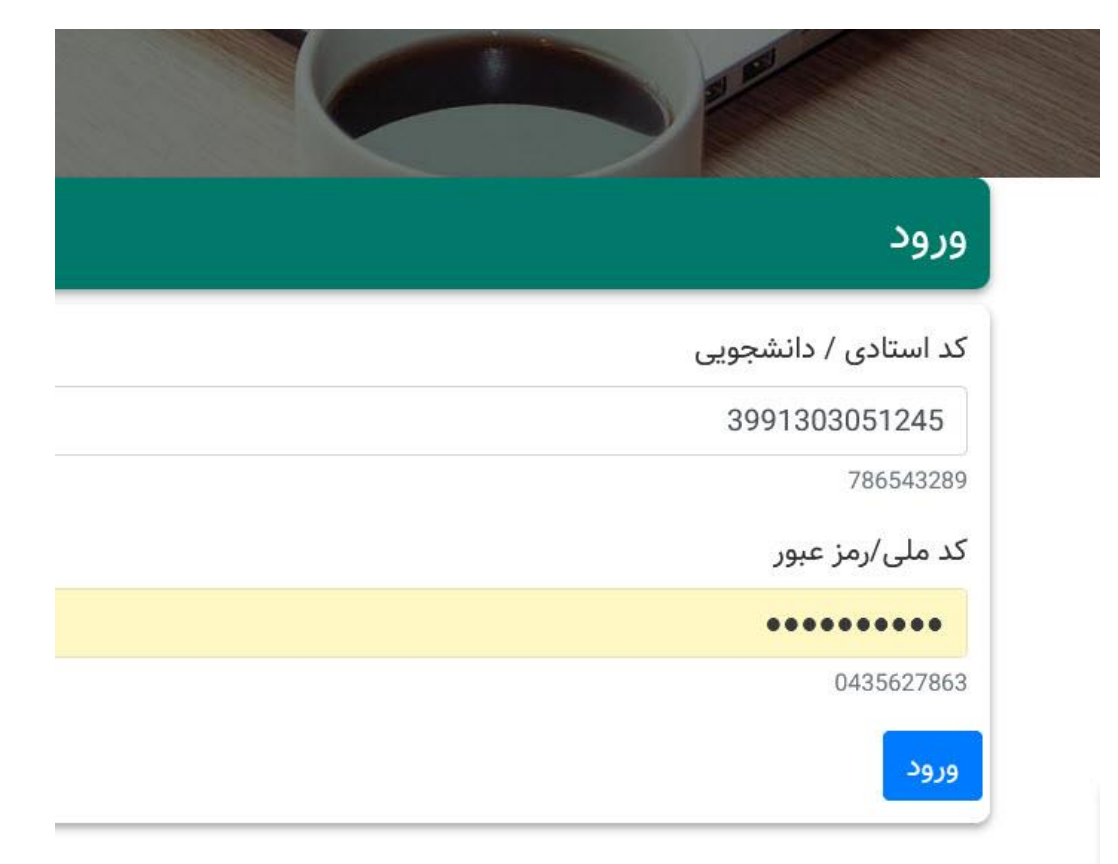

✓ پیام کاربر یافت نشد ، کد کاربری یا رمز وارد شده اشتباه میباشد.

نکته : چنانچه پس از ورود کد شناسایی موفق به ورود سایت نشدید و پیام هایی چون <mark>کاربر یافت نشد</mark> و <mark>یا کد کاربری یا رمز وارد شده اشتباه میباشد</mark> دریافت کردید ، روی <mark>دفترچه سبز رنگ گوشه سمت چپ</mark> صفحه کلیک کرده و وارد قسمت پشتیبانی آنلاین سایت شوید و مشکل خود را در انجا با کارشناسان و پشتیبانان دا<mark>نا</mark>ن مطرح کنید .

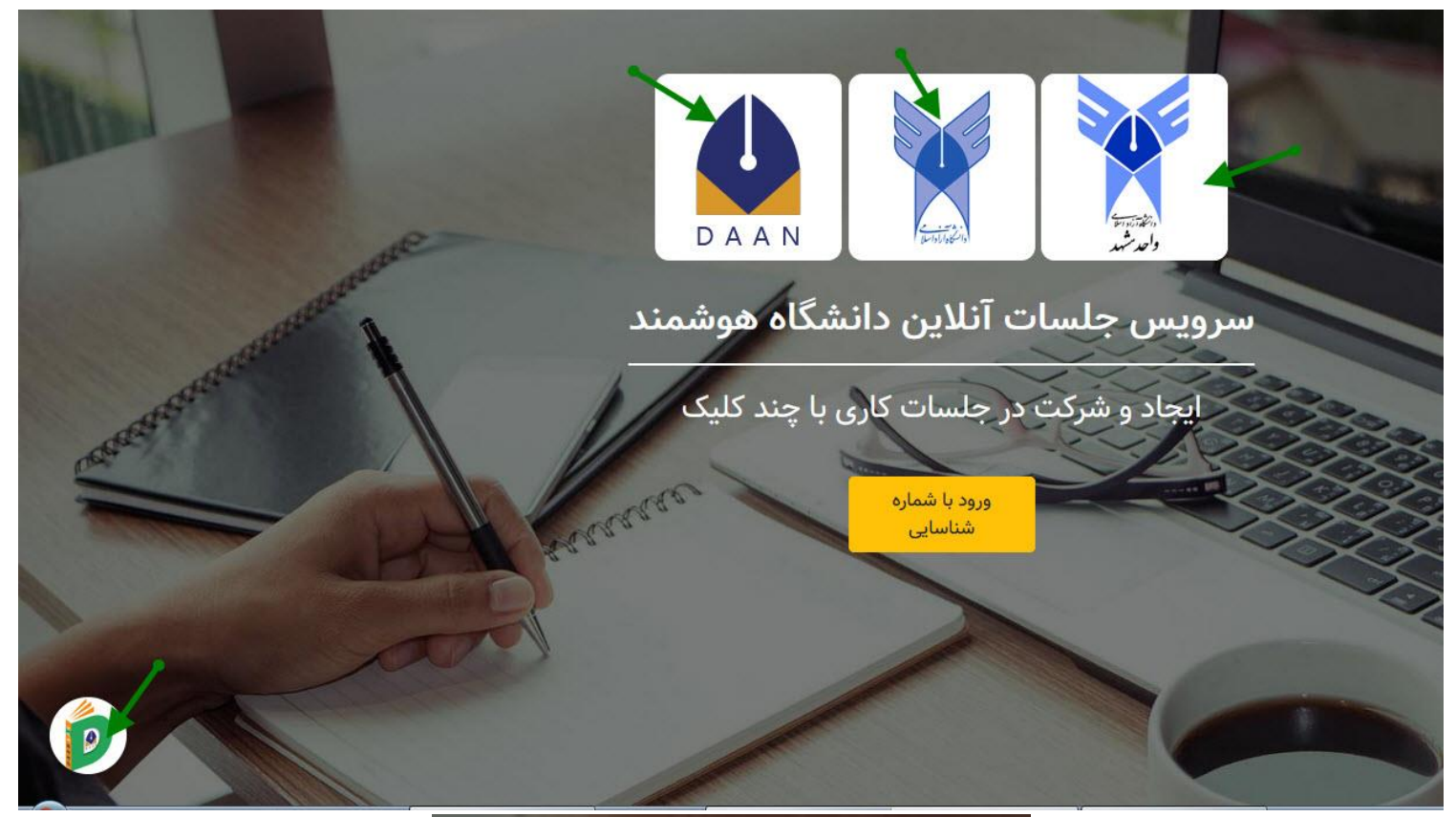

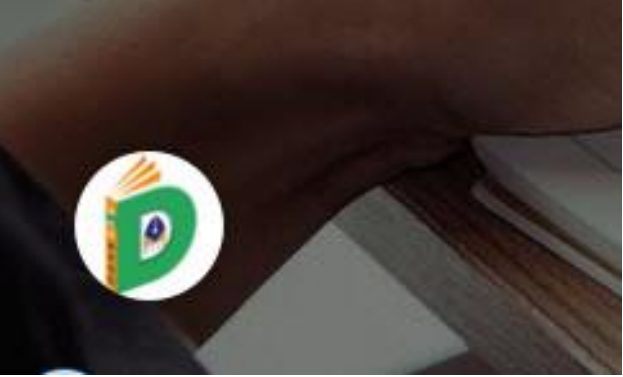

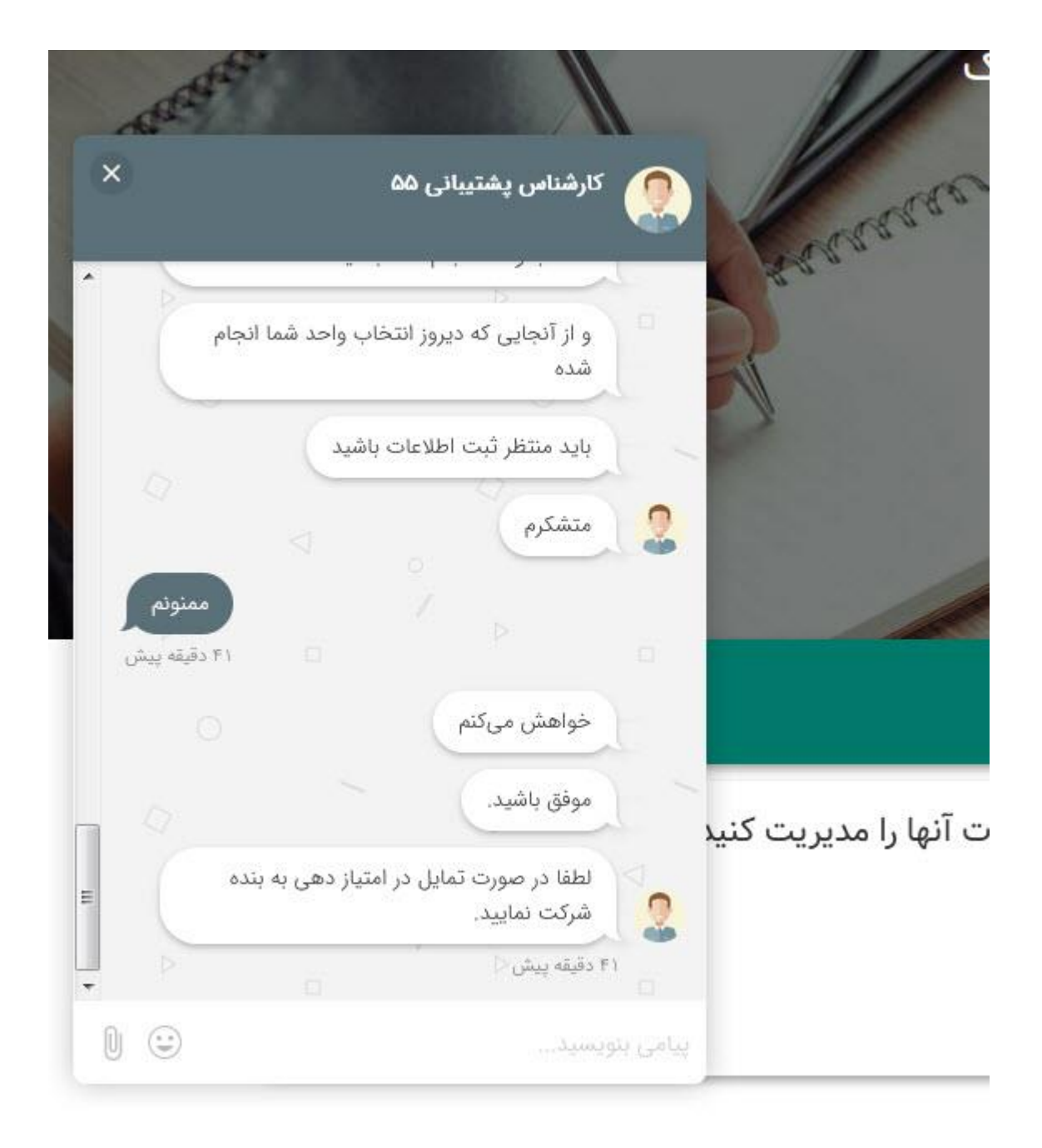

نکته: چنانچه کتابچه سبز رنگ را مشاهده نمیکنید چند بار صفحه را رفرش (refresh)(ctrl+f5) ) کنید و یا روی آرم های دانشگاه و دانان کلیک کنیک تا دفترچه نمایان شود .

موفق باشيد .